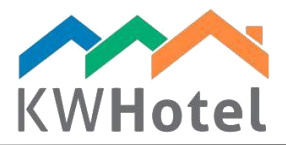

# **GESTIONE DI PASTI**

## Saprai:

- 1. Come preparare i pasti
- 2. Come aggiungere i pasti alla prenotazione
- 3. Come stampare un rapporto di cucina

## 1. Menu di creazione di pasti

I pasti possono essere creati in Strumenti → Configurazione → Pasti. Il primo schermo ti presenterà i pasti già esistenti e le informazioni di base su essi (Quantità, data di validità, prezzi).

Sotto trovi quattro opzioni:

1. Gestione mense: ti permette di creare le mense e le sedie che appartengono ad esse. Il numero di sedie è importante per controllare quante persone possono essere assegnate a una mensa.

2. Aggiungi tipo di pasto: crea nuovi pasti e specifica piani tariffari. Nella seconda parte del manuale descriviamo come creare nuovi pasti.

- 3. Modifica tipi di pasti : ti permette di modificare tipi di pasti esistenti
- 4. Elimina tipi di pasti: cancella tipi di pasti selezionati

# 2. Creazione di nuovi pasti

## Come creare i nuovi pasti?

- 1. In menu Pasti clicca Aggiungi tipo di pasto
- 2. Inserisci il nome di pasto
- 3. Seleziona se si può servire i pasti durante check-in o check-out.
- 4. Scegli il tempo in cui i pasti saranno serviti

#### Attenzione:

Se è possibile servire i pasti per i bambini, seleziona casella di spunta 'pasto ridotto'

- 5. Seleziona la durata media del consumo del pasto.
- 6. Inserisci il prezzo di pasto

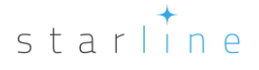

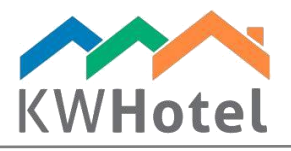

- 7. Seleziona l'ordine del pasto sulla lista
- 8. Scegli la mensa a cui è assegnato il pasto

#### Attenzione:

Se vuoi modificare la tua mensa clicca 'Gestione di magazzino'

9. If meal is influenced with a tax, type it in the "Tax" field

#### Attenzione:

C'è un'altra opzione sullo schermo di creazione di pasti: simbolo di sincronizzazione. Puoi scegliere tra tre simboli predefiniti: Colazione, Lunch, Pranzo.

Solo un simbolo può essere usato in un momento Colazione/Lunch/Pranzo . What does it give you? This feature is designed to complement the rate plans module. If you create a rate plan and include Breakfast in it, this meal will be automatically added when a new reservation is done.

| Configuration         |                   |               |               |                     |                               |                 | ×            |  |  |  |
|-----------------------|-------------------|---------------|---------------|---------------------|-------------------------------|-----------------|--------------|--|--|--|
| Calendar              | Name<br>Breakfast | Quantity      | From          | Date to             | Price<br>15.0000              | During check in | During check |  |  |  |
| Taxes                 | Lunch<br>Dinner   | 1.000         |               |                     | 20.0000<br>15.0000            |                 |              |  |  |  |
| Meals                 | Edit a meal type  | :             |               | _                   |                               | ×               |              |  |  |  |
| Users Z               | Name              | Salad Time    | ng check-out  | _                   |                               |                 |              |  |  |  |
| Layout 4              | From:<br>To       | 14:00         | ± 5           | Duration:<br>Price: | 30 <b>↓</b><br>20.00 <b>↓</b> | min.            |              |  |  |  |
| Security<br>Cother    | Half meal         | 8             | 7             | Sort index:         | 4 🜩                           |                 |              |  |  |  |
| Online synchronizatio | Synchronization   | symbol        |               | <b>9</b> Ta         | IX: 23                        | •               |              |  |  |  |
|                       |                   | Save X Cancel |               |                     |                               |                 |              |  |  |  |
|                       |                   |               | 1             |                     |                               |                 |              |  |  |  |
|                       | Manage            | canteens      | Add a meal ty | /pe                 | Edit a meal type              | Delete          | a meal type  |  |  |  |
|                       | •                 |               |               |                     |                               | ₩<br>Save       | 🗙 Cancel     |  |  |  |

## 3. Come includere i pasti in prenotazione?

- 1. Apri lo schermo di prenotazione e clicca Pasti.
- 2. Adesso è necessario fissare il numero di adulti e bambini che sarà incluso in questa prenotazione.
- 3. Se è necessario inserisci qualche commento.
- 4. Per assegnare il pasto a tutti gli ospiti in questa prenotazione clicca la casella di spunta accanto al nome di pasto

starline

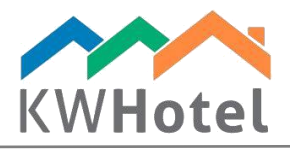

#### Attenzione:

è possibile anche fare un doppio clic su una data e inserire il numero di pasti.

Solo nel caso di prenotazioni individuali puoi inserire qualsiasi numero di pasto. Nel caso di prenotazioni collettivi non è possibile assegnare ne i pasti ne il numero massimo di pasti. È possibile invece modificare una prenotazione individuale che appartiene a prenotazione collettiva e qui assegnare il numero di pasti.

5. Seleziona l'ora di pasto usando Ora di pasti

| Editing reservation r                                       | no. 30 - (2016-11-10 | 07:01) - (Administrator) |                  |          |                               |              |               |              |            | — (        | b x       |
|-------------------------------------------------------------|----------------------|--------------------------|------------------|----------|-------------------------------|--------------|---------------|--------------|------------|------------|-----------|
| Room data                                                   |                      |                          |                  | Set      | tlement Doci                  | Meal         | S Other (     | Custom Servi | ces        |            |           |
| Number 03                                                   | ~                    | Beds (SB) 1 (DB)         | 0 Extra beds 0   |          | lumber of people              | eating       |               |              |            |            |           |
| Equipment                                                   |                      | Description              |                  | 2        | Adults                        | 1 🜲          | Dziecko2      | 0 🗘          | Am         | ount total | 45.00     |
|                                                             |                      |                          |                  |          | Dziecko1                      | )            | Dziecko3      | 0            | 1          |            |           |
|                                                             |                      |                          |                  | Comments |                               |              |               |              |            |            |           |
|                                                             |                      |                          |                  | ၖ        |                               |              |               |              |            |            |           |
| <ul> <li>Reservation date</li> <li>Check-in date</li> </ul> | ates                 | Check-out date           | Days             | М        | eals Meal time                | 5            |               |              |            |            |           |
| 11 listopada 2                                              | 2016 🔍 🗸             | 14 listopada 2016        |                  | 4        |                               |              | Price         | 2016-11-11   | 2016-11-12 | 2016-11-13 | 2016-11-1 |
| Customer data                                               |                      |                          |                  |          | <ul> <li>Breakfast</li> </ul> |              | 15.00         | 0            | 1          | 1          | 1         |
| Name and sumame                                             | Andżelika            | Phon                     | e                |          | Lunch                         |              | 20.00         | 0            | 0          | 0          | 0         |
| Company                                                     |                      | E-ma                     |                  | 1        | Dinner                        |              | 15.00         | 0            | 0          | 0          | 0         |
|                                                             |                      |                          |                  |          | Salad Time                    |              | 20.00         | 0            | 0          | 0          | 0         |
| Julia Galicka                                               |                      | 0 0                      | Add a customer   |          |                               |              |               |              |            |            |           |
|                                                             |                      |                          | 10 Edit customer |          |                               |              |               |              |            |            |           |
|                                                             |                      |                          | Remove customer  |          | <                             |              |               |              |            |            | >         |
| Comments                                                    |                      | Editing reservation      |                  | Re       | servation status              | Extra reserv | vation status |              |            |            |           |
|                                                             |                      |                          | ^                | R        | eservation s                  | chedule      | d             |              |            |            |           |
|                                                             |                      |                          |                  | R        | eservation o                  | confirmed    |               |              |            |            |           |
|                                                             |                      |                          | × 🗆              | 1        |                               |              |               |              |            |            |           |
|                                                             |                      | Reminder 10 listopada    | 2016 12:14 ~     | Ad       | vance due date:               |              |               | 10 listopa   | da 201  ~  | ·          |           |
| 🛃 Products 🛛 Issu                                           | ue document          | - Calculator Price       | es by days 🚫 H   | istory   | Delete a reser                | vation       | API           |              | *          | Save 💥     | Cancel    |

# 4. Stampa del rapporto di cucina

## Guida passo a passo come stampare il rapporto di pasti:

- a. Clicca il modulo Pasti
- b. Scegli il giorno per cui vuoi creare il rapporto.
- c. Il rapporto sarà visibile sotto. Puoi esportarlo a .CSV (Excel)

#### Attenzione:

Ci sono alcuni filtri che puoi usare:

Mostra l'ora di pasti

Mostra solo i pasti delle prenotazioni occupati

Show summary – cambia il metodo in cui il rapporto di pasti viene visualizzato (horizontal or vertical summary)

Doppio clic apre la prenotazione ciò ti permette di modificarla.

starline

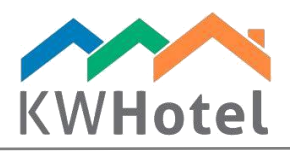

| Calendar 🥢     | Services | Customers                             | 🗟 Log 🗛        | 🤹 Meals 🎸 A                                                | ccounting                      | Statistics | Rooms 🛃 | Rate plans |
|----------------|----------|---------------------------------------|----------------|------------------------------------------------------------|--------------------------------|------------|---------|------------|
| Meals report   | s B      | Meals report for<br>11 listopada 2016 | Print<br>Print | Show time of meals Only display meals fi Export to CSV for | rom occupied reserva<br>Excel) | tions      |         |            |
| Type of meal   | Time     | 🔺 Quantity                            | _              |                                                            |                                |            |         |            |
| Lunch          | 13:00    | 1                                     |                |                                                            |                                |            |         |            |
| Dinner         | 18:00    | 1                                     |                |                                                            |                                |            |         |            |
|                |          |                                       |                |                                                            |                                |            |         |            |
| Room Number Cu | stomer   | Breakfast                             | Lunch          | Dinner                                                     | Salad Time                     | Comments   |         |            |
| 03 And         | lżelika  | 0                                     | 1              | 1                                                          | 0                              |            |         |            |
|                |          |                                       |                |                                                            |                                |            |         |            |